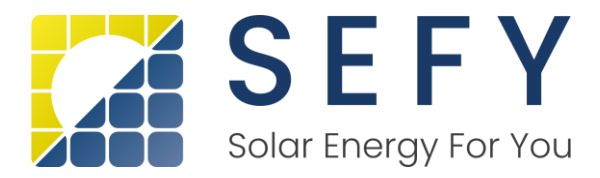

# NOVÁ ZELENÁ ÚSPORÁM

Návod pro registraci žadatele přes již založenou eidentitu

- 1) Otevřeme si stránky https://novazelenausporam.cz
- 2) Klikneme nahoře vpravo na tlačítko PODAT ŽÁDOST

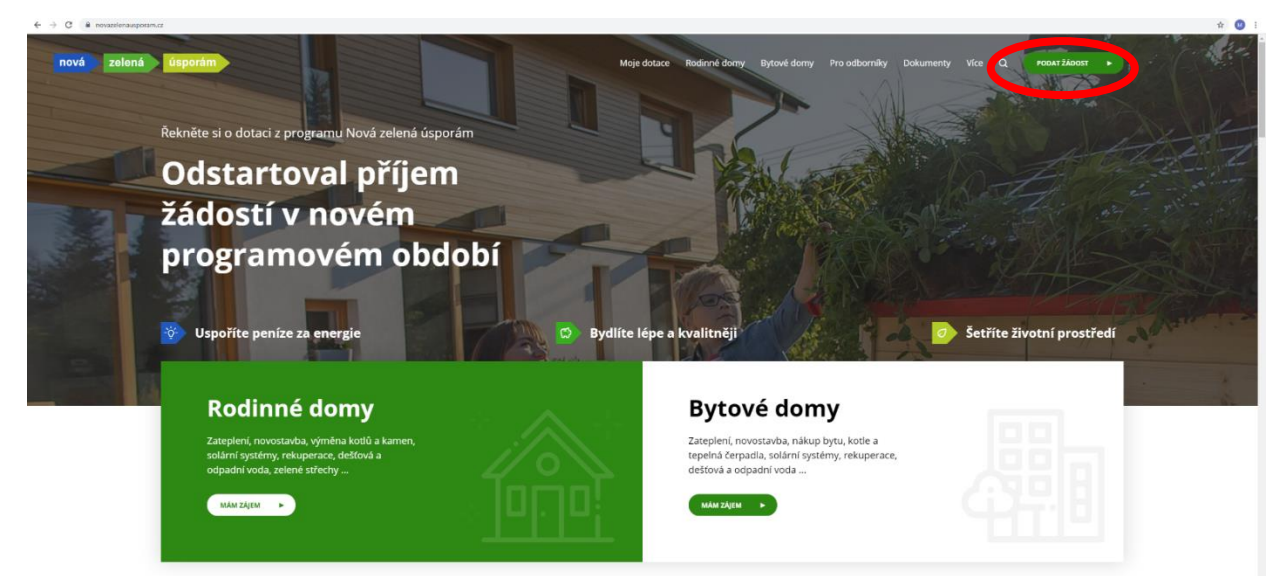

3) Na následující stránce si zvolíme možnost – Bank ID

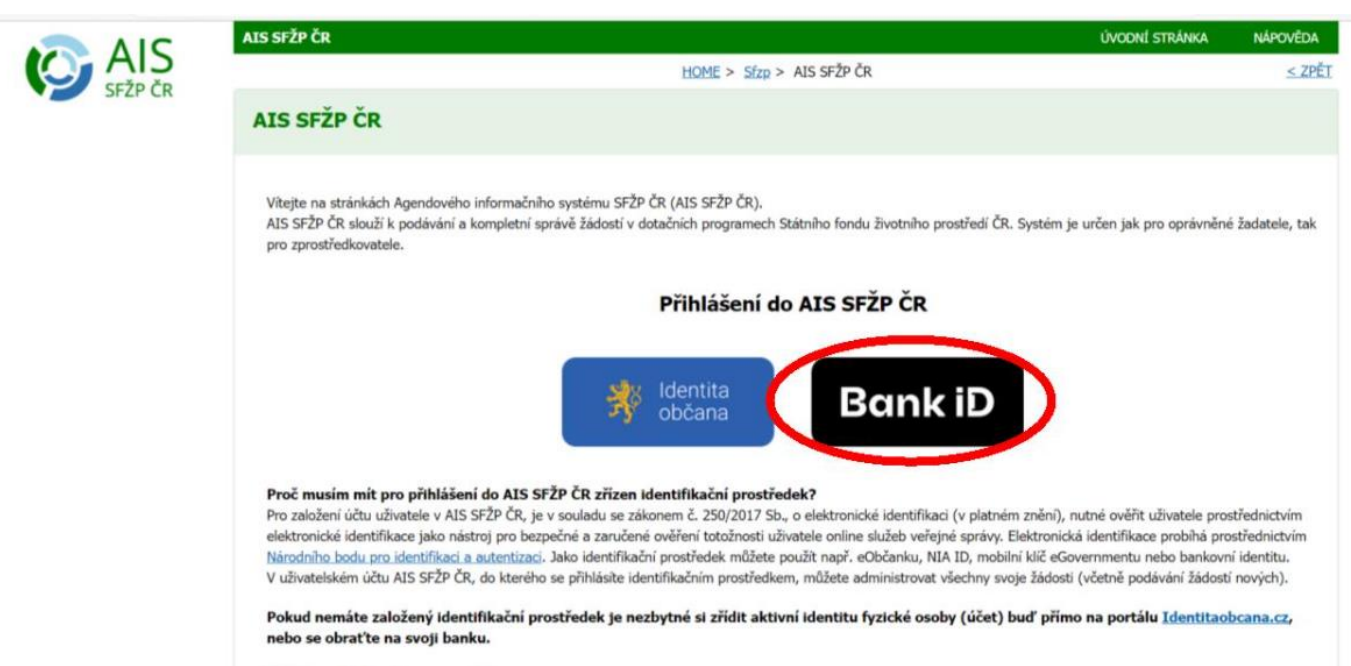

**SEFY Czech Republic s.r.o.** Zapadlá 1270/6, 147 00 Praha 4 IČO: 05474817 | DIČ: CZ05474817 Infolinka: +420 733 148 945 | e-mail: info@sefy.cz

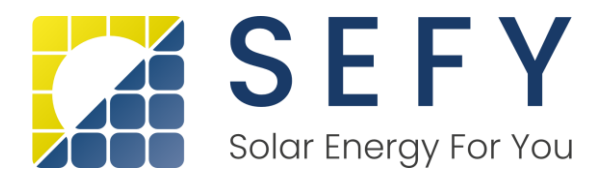

# → Zde si zvolíme bankovní identitu dle své banky

| C G https://oidc.bankid.cz | Bank iD  | -07c2aff8762d&redurect_uri=h<br>Pomoci Bank iD si sjec<br>a zjednodušite si přihl | ttps%4A%2F%2Fzadosti.stzp.cz%2F<br>dnáte produkty a služby online<br>ašování do oblíbených aplikací a | ALSPorta%2+BanklD%2+overeni.aspx8x<br>e-shopû. | Co je Bank iD? |
|----------------------------|----------|-----------------------------------------------------------------------------------|----------------------------------------------------------------------------------------------------|------------------------------------------------|----------------|
|                            | Vybertes | svou banku<br><sub>Kroky k</sub> ověř                                             | <b>za účelem při</b> l<br>ení s Bank ID                                                               | hlášení                                        |                |
|                            | air/bank | ČESKÁ Ś                                                                           | ČSOB                                                                                                  | Fio banka                                      |                |
|                            | Бкв      |                                                                                   |                                                                                                    |                                                |                |

→ Dle zvoleného bankovního subjektu budete přesměrováni na přihlášení do své banky

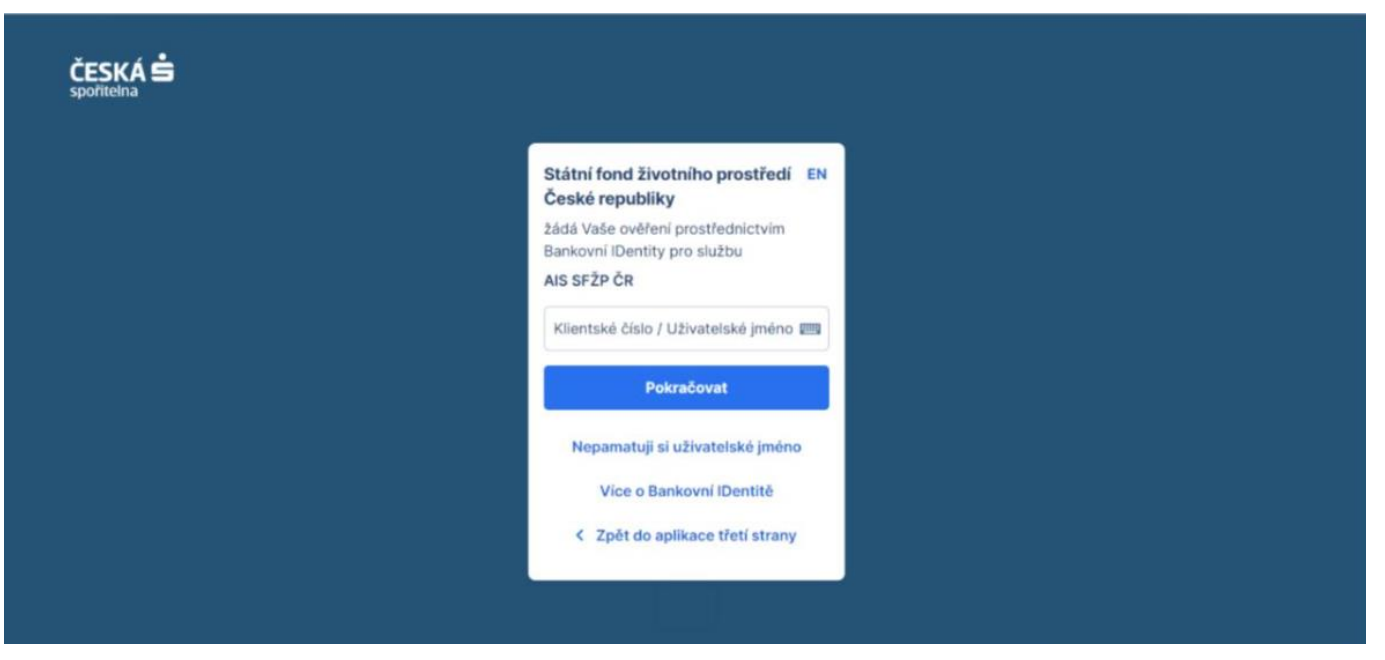

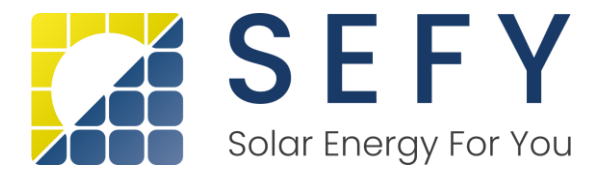

- → Napíšete své přihlašovací údaje do internetového bankovnictví (dle své banky)
- → Následně Vás v mobilu vyzve mobilní klíč k potvrzení bezpečného přihlášení.
- → Banka po Vás bude chtít udělit souhlas s předáním údajů Státnímu fondu životního prostředí – AIS SFŽP ČR – stačí většinou jen odkliknout, není potřeba nic vyplňovat
- → Následně budete přesměrovaní do portálu AIS pro vyřízení dotace na tuto stránku

|                                                                                                    | HOME > <u>Sfzp</u> > <u>AIS SFŽP ČR</u> > 1/4 Založení účtu uživatele - ověření emalové adre |
|----------------------------------------------------------------------------------------------------|----------------------------------------------------------------------------------------------|
| l/4 Založení účtu uživatele - ověření emailové adres                                                                           | sy                                                                                           |
| Dobrý den, vidíme, že ještě nemáte založený účet uživatele v AIS SFŽP. Pokud ho chcete založit, p<br>Emailový účet uživatele * | pokračujte v registraci a vložte vaší emailovou adresu, abychom ji mohli ověřit.             |
| ze tento emailový účet, kter, o vde sloužit pro další potřebnou komunikaci a zasilání informací, Vár<br>Získat ověřovací kód   | ám bude poslán ověřovací kód, který následně vložite do příslušného pole.                    |
|                                                                                                    |                                                                                              |
|                                                                                                    |                                                                                              |
|                                                                                                    |                                                                                              |

- → Zde vložíte svoji emailovou adresu a kliknete na tlačítko získat ověřovací kód.
- → Přihlásíte se do svého emailu a otevřete doručenou zprávu (podívejte se i do nevyžádané pošty).

| Původní zpráva:                                                                                      | _                                                             |
|----------------------------------------------------------------------------------------------------|---------------------------------------------------------------|
| > Od: AISPortal@sfzp.cz                                                                              |                                                               |
| > Komu:                                                                                              |                                                               |
| > Datum: 08.06.2023 09:51<br>> Předmět: SFŽP                                                         |                                                               |
| >                                                                                                    |                                                               |
| Dobrý den, Váš ověřovací kód pro registraci do aplikace Al<br>neodpovídejte. S pozdravem Tým SFŽP ČR | S SFŽP ČR je c16ba624. Jaložení účtu uživatele Na tento email |

SEFY Czech Republic s.r.o. Zapadlá 1270/6, 147 00 Praha 4 IČO: 05474817 | DIČ: CZ05474817 Infolinka: +420 733 148 945 | e-mail: info@sefy.cz

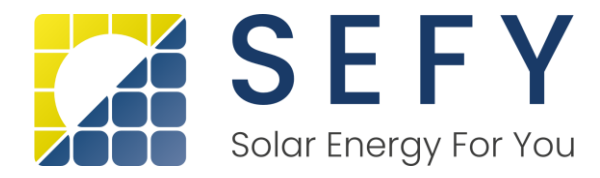

- → Následně si zkopírujte ověřovací kód a vložíte ho do systému AIS viz další strana.
- → Na této stránce vložíte ověřovací kód z doručeného emailu

|                                             | HOME > Sfzp > AIS SFŽP ČR > 1/4 Založení účtu uživatele - ověr |
|---------------------------------------------|----------------------------------------------------------------|
| 2/4 Založení účtu uživatele - ové           | ěření emailové adresy - vložení ověřovacího kódu               |
| Na tento email Vám byl zaslán ověřovací kód |                                                                |
| miroslav.mikes@zaveza.cz                    |                                                                |
| /ložte ověřovací kód                        |                                                                |
| +                                           |                                                                |
|                                             |                                                                |
| Potvrdit a pokračovat                       |                                                                |
|                                             |                                                                |
|                                             |                                                                |
|                                             |                                                                |
|                                             |                                                                |
|                                             |                                                                |

- → Po vložení ověřovacího kódu klikneme na tlačítko potvrdit a pokračovat.
- → Na další stránce doplníme chybějící údaje

| 4 Založení účtu uži             | ivatele - identifikace uživatele                                            |                                                                                                    |                                              |
|---------------------------------|-----------------------------------------------------------------------------|----------------------------------------------------------------------------------------------------|----------------------------------------------|
|                                 |                                                                             |                                                                                                    |                                              |
| il uživatele                    |                                                                             |                                                                                                    |                                              |
| roslav.mikes@zaveza.cz          |                                                                             |                                                                                                    |                                              |
| on uživatele *                  |                                                                             |                                                                                                    |                                              |
|                                 |                                                                             |                                                                                                    |                                              |
| pled yndrem                     | Jméno                                                                       | Pfijmeni                                                                                                    | Titul za jindrem                             |
| 4                               | MIROSLAV                                                                    | MIKEŠ                                                                                                    |                                              |
|                                 |                                                                             |                                                                                                    |                                              |
| n narozeni uživatele            |                                                                             |                                                                                                    |                                              |
|                                 |                                                                             |                                                                                                    |                                              |
| a trvalého bydliště             |                                                                             |                                                                                                    |                                              |
|                                 |                                                                             |                                                                                                    | C                                            |
| cizí státní přislušník          |                                                                             |                                                                                                    |                                              |
|                                 |                                                                             |                                                                                                    |                                              |
| ramci založení účtu svote AIS S | FŽP ČR jame si Vás, jako fyzickou osobu, dovolili zároveň zaregistrovat i j | elo žadatele. Svou osobu tak již nemusite registrovat jeko žadatele a můžete hned za svou osobu podávat žádosti o podp | oru v některé z vyhlašovaných výzev SPŽP ČR. |
| kon/it resistract               |                                                                             |                                                                                                    |                                              |
| and the post and                |                                                                             |                                                                                                    |                                              |

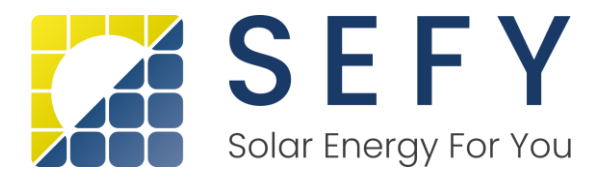

- → Doplníme telefonní číslo
- ➔ Případně titul před jménem či za jménem.
- → Adresa trvalého bydliště již bude předvyplněna (z banky).
- → Po uložení telefonního čísla klikněte na tlačítko Dokončit registraci.
- → Následně se Vám otevře další stránka s úspěšnou registrací

# AIS SFŽP ČR

HOME > Sfzp > AIS SFŽP ČR > 1/4 Založení účtu uživatele - ověření emailové adresy > 2/4 Založení účtu uživatele - ověření emailové adresy -

## 4/4 Založení účtu uživatele - úspěšné dokončení

Založení účtu uživatele bylo úspěšně dokončeno!

Po přihlášení na účet budete moci podat žádost, případně registrovat žadatele, nebo se propojit se zprostředkovatelem, který Vám pomůže s podáním žádosti.

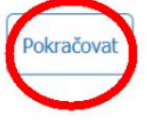

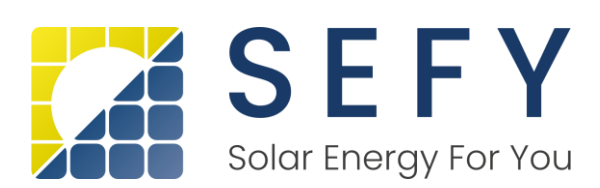

→ Zde zvolíme pokračovat a registrace je dokončena. Systém Vás vrátí na nabídku bank, kde si opět vyberete tu svou (přihlásíte se pomocí údajů do internetového bankovnictví, potvrdíte sms kódem) a budete přesměrování na úvodní stránku portálu AIS

| 🔞 🗈 🖹 Sová zelená úsporám – Dotace 🛛 🗙 🖸 Bank iD | Vyberte banku X                                                                                                    | +                                   |                                        |                                       |                     |           | -                      | - 0            | ×            |
|--------------------------------------------------|----------------------------------------------------------------------------------------------------|-------------------------------------|----------------------------------------|---------------------------------------|---------------------|-----------|------------------------|----------------|--------------|
| ← C                                              | 0ecf-bae6-4556-a149-07                                                                                                    | c2aff8762d&redirect_uri=ht          | tps%3A%2F%2Fzadosti.sfzp.cz%2          | 2FAISPortal%2FBankdD%2Fovereni.aspx8e | sc A <sup>n</sup> 1 | ☆ ☆       | •                      | )              | b            |
|                                                  | Bank iD     Pomocí Bank iD si sjednáte produkty a služby online<br>a zjednodušite si přihlašování do oblibených aplikací a e-shopů. |                                     |                                        |                                       |                     | O Co je l | Bank iD?<br>na bezpečí |                | 0<br>0       |
| ,                                                | Vyberte sv                                                                                                    | <b>/ou banku</b> :<br>Kroky k ověře | <b>za účelem př</b> í<br>ení s Bank iD | ihlášení                              |                     |           |                        |                | +            |
| ary                                              | bank                                                                                                    | ČESKÁ S                             | ČSOB                                   | Fio banka                             |                     |           |                        |                |              |
|                                                  | КВ                                                                                                    |                                     | Raiffeisen<br>BANK                     |                                       |                     |           |                        |                |              |
|                                                  |                                                                                                    | Nenašli jste tad                    | ly svou banku?                         |                                       |                     |           |                        |                | \$           |
| Preváž oblačno                                   | D Hied                                                                                                    |                                     | C 🛛 🗌 🚳 🦷                              | 0 🦷 🗒                                 | /                   | n 🌰 CES   | @ 0 W                  | 15<br>07.06.20 | i36<br>023 🕐 |

# → Zde v levém menu zvolíme tlačítko Žadatelé a otevře se nám nová stránka.

| AIC                                      | AIS SFŽP ČR                                         |                           |                       | ÚV                | DDNÍ STRÁNKA | NÁPOVĚDA TEREZ | ZA URBANOVÁ      | L í |
|------------------------------------------|-----------------------------------------------------|---------------------------|-----------------------|-------------------|--------------|----------------|------------------|-----|
| SEŽP ČR                                  |                                                     |                           | HOME > Sfzp >         | Dashboard         |              |                | <u>&lt; ZPĚT</u> |     |
| ward<br>projekty                         | Dashboard                                           |                           |                       |                   |              |                |                  |     |
| Seznam výzev<br>Žadatelé<br>Podat zadost | Aktuální úkony uživ<br>Aktuální typ úkonu uživatele | atele Lhůty na projektech | Nepřečtené zprávy z r | nástěnek projektů |              |                |                  |     |
|                                          | Aktuální úkony vyb                                  | raného typu 0             | •                     |                   |              |                |                  |     |
|                                          |                                                     |                           |                       |                   |              |                | ٥                |     |
|                                          | Registrační číslo<br>projektu                       | Žadatel                   | Název projektu        | Název (úkonu)     | Stav         | Dat            | um               |     |
|                                          |                                                     |                           |                       | -                 |              |                |                  |     |

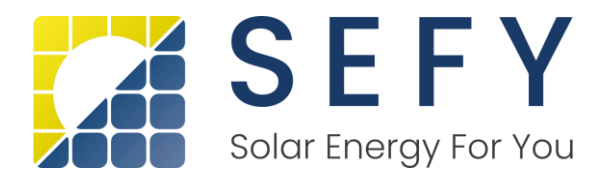

# → Zvolíme si v pravé části obrazovky Detail žadatele

| AIS                        | AIS STŹP ČR            | HOME > Star > Dathourd > Zedenie ub | ολισσιά στολουα, ημέγολα, ημέγολα, ημέγολα, ημέγολα, ημέγολα, ημέγολα, ημέγολα, ημέγολα, ημέγολα, ημέγολα, ημέ<br>54.25 |
|----------------------------|------------------------|-------------------------------------|----------------------------------------------------------------------------------------------------|
| Dashboard<br>Maje projekty | Seznam žadatelů        | ٠                                   |                                                                                                    |
| Segnam výzev<br>Žistuzski  | * Jméno / Nilzev       | • Typ Jadatele                      | SČ Dottom Alktualitei k Alece                                                                                           |
| Podat žádost               | ٩                      | ٩                                   | Q Q 🖻 Q 🖻 👝                                                                                                    |
|                            | Ing. MIROSLAV MIREŠ    | Pyzecká ovaba                       | 15. 2. 1988 21. 10. 2021 Detail Zudatele Podat Zadost                                                                   |
|                            | Celum 1 zárnamű        |                                     | 2.tdrast 20 na dziełu. 🛩                                                                                                |
|                            | Přídat nového žadatele |                                     |                                                                                                    |
| h adden.atoine             |                        |                                     |                                                                                                    |
|                            | ASD                    |                                     |                                                                                                    |

# → Následně se nám otevře nová stránka s detailem žadatele

| AIS SFŽP ČR                          |                                          |                                     |     | ÚVODNÍ STRÁNKA         | NÁPOVĚDA           | Ing. MIROSLAV MIKEŠ                     |
|--------------------------------------|------------------------------------------|-------------------------------------|-----|------------------------|--------------------|-----------------------------------------|
|                                      | HOME > Sfzp > Dashboard >                | Žadatelé uživatele > Detal žadatele |     |                        |                    | <u>&lt; 7</u> Pf                        |
| Detail žadatele                      |                                          |                                     |     | 🗇 Odst                 | ranit (Detail žada | stele) 🖬 Uložit                         |
|                                      |                                          |                                     |     |                        |                    | Chci vvgenerovat kód                    |
|                                      |                                          |                                     |     |                        |                    | ,,,,,,,,,,,,,,,,,,,,,,,,,,,,,,,,,,,,,,, |
| Údaje o společnosti                  |                                          |                                     |     |                        |                    |                                         |
| Detal subjektu                       |                                          |                                     |     |                        |                    |                                         |
| Název společnosti                    | Právní forma                             |                                     | sčo |                        |                    |                                         |
|                                      | Fyzická osoba                            |                                     |     |                        |                    |                                         |
| Datum narození                       | Datum aktuálnosti dat                    |                                     |     |                        |                    |                                         |
| 15. 2. 1988                          | 21. 10. 2021                             |                                     |     |                        |                    |                                         |
| Adresa sida                          |                                          |                                     |     |                        |                    |                                         |
|                                      |                                          |                                     |     |                        |                    |                                         |
|                                      |                                          |                                     |     |                        |                    |                                         |
| Kontaktní údaje                      |                                          |                                     |     |                        |                    |                                         |
| Doručovací adresa                    |                                          |                                     |     |                        |                    |                                         |
|                                      |                                          |                                     |     |                        |                    |                                         |
| Kontaktri e-mail                     |                                          |                                     |     |                        |                    |                                         |
| miroslav.mikes@zaveza.cz             |                                          |                                     |     |                        |                    |                                         |
| Název žadatele anglicky              | Město sídla žadatele anglicky            | Země                                |     | Klasifikace organizace |                    |                                         |
|                                      |                                          | -                                   | ~   | -                      |                    | ~                                       |
| $\frown$                             |                                          |                                     |     |                        |                    |                                         |
| Projekty Uživatelé Registrační údaje | Dodavatelé Příjemci                      |                                     |     |                        |                    |                                         |
| Uživatelé                            |                                          |                                     |     |                        | 1                  | $\frown$                                |
|                                      |                                          |                                     |     |                        | - 6                | New uthatal                             |
| MINES AND                            | 10 10 10 10 10 10 10 10 10 10 10 10 10 1 |                                     |     |                        |                    |                                         |
| + Uživatel                           | E-mail                                   | Mobil                               |     | Telefon                |                    |                                         |
| Q                                    | ٩                                        | Q                                   |     | q                      |                    |                                         |
| MIKEŠ MIROSLAV                       | minslav mikes@zaveza.cz                  |                                     |     |                        |                    |                                         |

- → Dole na stránce překlikneme na záložku Uživatelé.
- → Následně klikneme na tlačítko Nový uživatel v pravé části obrazovky. Následně se nám otevře nové okno

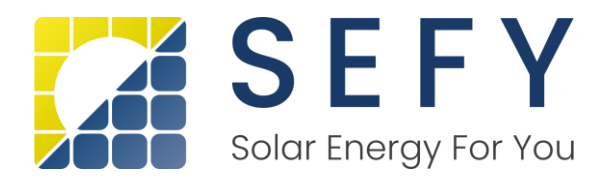

| AIS SFŽP ČR                   | ύνο                                                                                | DONÉ STRÁNKA | NÁPOVÉDA      | ING. MIROSLAV MIKEŠ   |
|-------------------------------|------------------------------------------------------------------------------------|--------------|---------------|-----------------------|
|                               | HOME > Sfm > Dashboard > Žadatné užvatníc > Detal žadatníc > Nový užvatel žadatnie |              |               | ≤.7PÉ                 |
| Nový uživatel žadatele        |                                                                                    | 8            | Odstranit (No | vý uživatel žadatele) |
| E-mail pro seetile ubaatele * |                                                                                    |              |               |                       |
|                               |                                                                                    |              |               |                       |

## SD.

- → Zde vložíme email <u>lucie.radkeova@sefy.cz</u> a potvrdíme tlačítkem Přidat nového uživatele.
- Následně se nám otevře karta Uživatel žadatele, kde paní Radkeové přidělíme práva, aby mohla vytvořit žádost o dotaci a mohla ji také spravovat. Zaškrtneme tyto dvě políčka, necháme označené Bez omezení na výzvu a klikneme vpravo nahoře na tlačítko Uložit.

|               |                                                                                                    |              |                    | -   | -   |
|---------------|----------------------------------------------------------------------------------------------------|--------------|--------------------|-----|-----|
| DIA C         | AIS SFŽP ČR ÚVODNÍ STRÁNKA                                                                                                    | NÁPOVĚDA     | TEREZA URBANOV     | Â.  | î o |
| SEŽP ČR       | HOME > Sfzp > Dashboard > Žadatelė uživatele > Detail žadatele > Uživatel žadatele                                                                                                  |              | -                  | PÊT | <   |
| ashboard      | Uživatel žadatele                                                                                                    |              | 🔒 Uložit           | D   |     |
| loje projekty |                                                                                                    | Ddstranit (U | Jživatel žadatele) |     |     |
| eznam výzev   | Žadatel                                                                                                    |              |                    |     |     |
| odat žádost   | TEREZA URBANOVÁ                                                                                                    |              |                    |     | L   |
|               | Uživatel                                                                                                    |              |                    |     | L   |
|               | ZUZANA FUHRMANNOVÁ                                                                                                    |              |                    |     | ١.  |
|               | Vztah uživatele k žadateli                                                                                                    |              |                    |     |     |
|               | Zprostředkovatel 🗸                                                                                                    |              |                    |     |     |
|               | Přiřazená oprávnění                                                                                                    |              |                    |     |     |
|               | Je správce žadatele Založit novou žádost                                                                                                    |              |                    |     |     |
|               | u u                                                                                                    |              |                    |     |     |
|               | Omezení oprávnění podat žádost                                                                                                    |              |                    |     |     |
|               | Na konkrétní výzvu Bez omezení na výzvu                                                                                                    |              |                    |     |     |
|               | O Zprostředkovatel má oprávnění podat neomezené množství žádostí na jakoukoliv výzvu bez omezení                                                                                    |              |                    |     |     |
|               | Omezení oprávnění podat žádost     Na konkrétní výzvu     * Bez omezení na výzvu     Ozrostředkovatel má oprávnění podat neomezené množství žádostí na jakoukoliv výzvu bez omezení |              |                    |     |     |

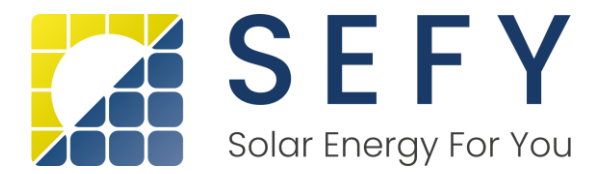

→ Následně se vám otevře obrazovka s uživateli, kteří jsou propojeni k projektu. Zde se objeví přidaná osoba v Uživatelích s hláškou čeká na spárování. Kontaktujte nás prosím na e-mailu <u>lucie.radkeova@sefy.cz</u>, abychom Vás do systému přidali a registrace tak mohla být dokončena.

| AIC   | AIS SF2P CR                   |                                      |                                                  |     | OVCOM STRANKA          | NÁPOVĚDA               | INFORMA MIRESONA         |
|-------|-------------------------------|--------------------------------------|--------------------------------------------------|-----|------------------------|------------------------|--------------------------|
| C AIS |                               | estes > star >                       | Dashboard > Zadateki udivatele > Detail Zadatele |     |                        |                        | <u>s.Z</u>               |
| Noard | Detail žadatele               |                                      |                                                  |     | 1 o                    | idstranit (Dotail žada | ntele) 🖬 Uložit          |
|       |                               |                                      |                                                  |     |                        |                        | Chci vygenerovat kód     |
|       | Údaje o společnosti           |                                      |                                                  |     |                        |                        |                          |
|       | Detail subjectu               |                                      |                                                  |     |                        |                        |                          |
|       | Nãow společnosti              | Prévri forna                         |                                                  | 300 |                        |                        |                          |
|       |                               | Fyzicka osoba                        |                                                  |     |                        |                        |                          |
|       | Datum nansteni                | Datam aktualisuuti slat              |                                                  |     |                        |                        |                          |
|       | 27. 8. 1960                   | 4. 11. 2021                          |                                                  |     |                        |                        |                          |
|       | Adress sitta                  |                                      |                                                  |     |                        |                        |                          |
|       | Kontaktni üdaje               |                                      |                                                  |     |                        |                        |                          |
|       | Duružnosti abresa             |                                      |                                                  |     |                        |                        |                          |
|       | Kontaktol e-mail              |                                      |                                                  |     |                        |                        |                          |
|       | jaroslava.mikesova@outlook.cz |                                      |                                                  |     |                        |                        |                          |
|       | Nézev žadatés anglicky        | 164sts siifia žadatain anglitky      | Zend                                             |     | Klasifikace organizace |                        |                          |
|       | $\sim$                        |                                      |                                                  | -   |                        |                        | ۲                        |
|       | Projekty                      | Registraðní údaje Dodavatelé Příjemu |                                                  |     |                        |                        |                          |
|       | Uživatelė                     |                                      |                                                  |     |                        | 6                      | Nový ultvatel Ø          |
|       | * Ulbustel                    | - Feinf -                            | Mobel                                            |     | Telefon                |                        |                          |
|       | ۹.                            | ٩                                    | a                                                |     | ٩                      |                        |                          |
|       | ESERMANINOVÁ ZUZANA           | zuzana, fuhrmannova@sefy-ct.zz       | 608700053                                        |     |                        |                        |                          |
|       | MINISOVÁ JAROSLAVA            | jaroslava.miesova@outlook.cz         |                                                  |     |                        |                        |                          |
|       | Collier 2 zárnamó             |                                      |                                                  |     |                        | 2                      | lobrazit 20 na otránku 🛩 |
|       |                               |                                      |                                                  |     |                        |                        |                          |

# TOTO JE POSLEDNÍ KROK A V TUTO CHVÍLI MŮŽEME ADMINISTROVAT VAŠI ŽÁDOST O DOTACI